# Room Booking Procedures of Learning Commons 學習共享空間房間預約步驟

Visit the link below and login using your CNA 前往以下網址並以 CNA 登入 https://cwrbs.vtc.edu.hk

## Please Logout after booking 預約完畢後請登出

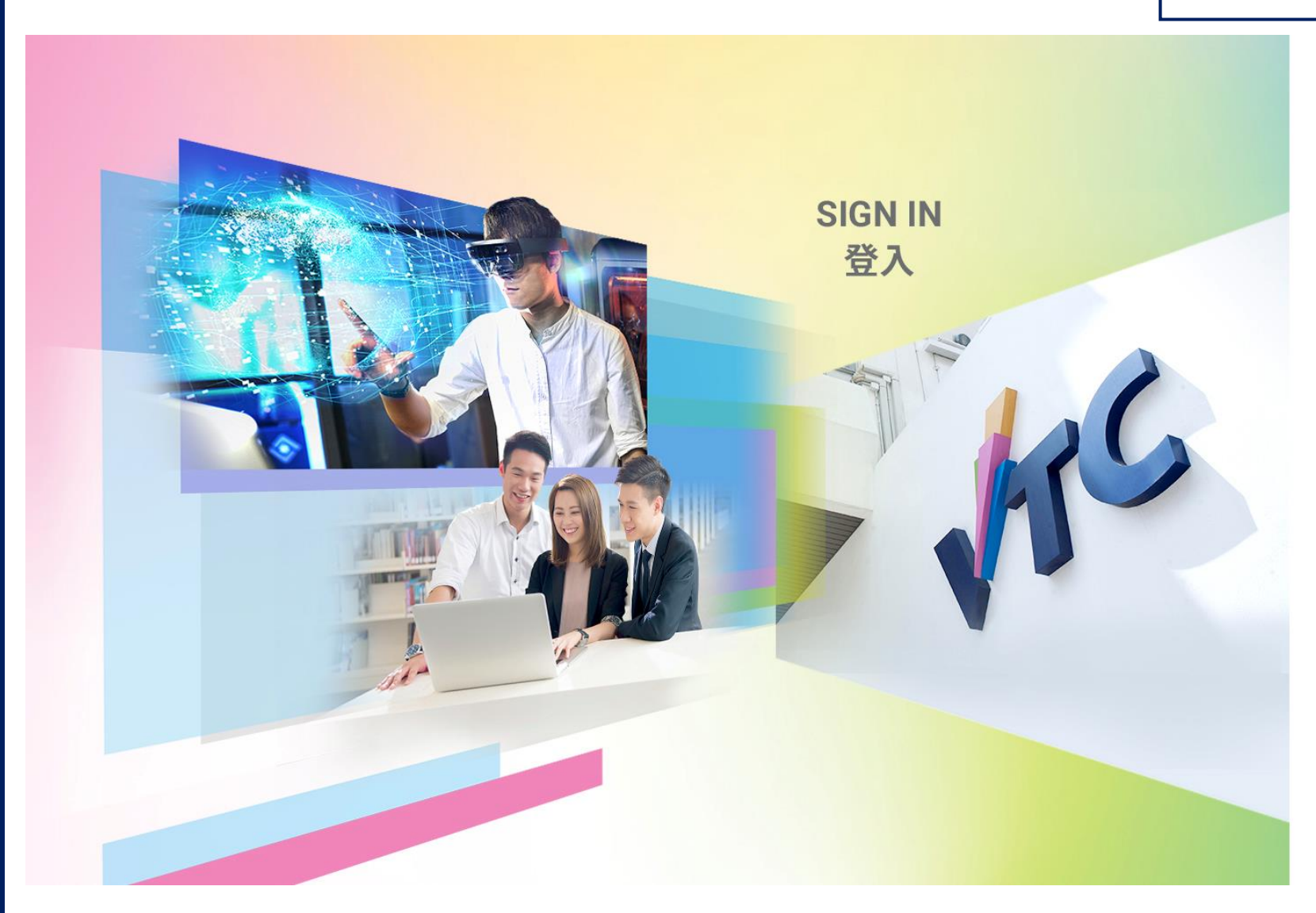

√тс

Please logon by your CNA email address and Password 請輸入你的 CNA 電郵地址及密碼登入

someone@vtc.edu.hk or studentno@stu.vtc.edu.hk 密碼

## 人登

Forgot your password? Cha 忘記密碼? 更改

ord? Change password 更改密碼

Please contact ITSD Helpdesk (Email: itsdhelpdesk@vtc.edu.hk) if you have any further questions. 如有任何查詢,請聯絡ITSD Helpdesk (電郵:itsdhelpdesk@vtc.edu.hk) 。

| <b>WE(CW)Room Booking</b> Rules and Guideline                                  | New Booking View My bookings                             | Welcome!                                | Logout!         |
|--------------------------------------------------------------------------------|----------------------------------------------------------|-----------------------------------------|-----------------|
| Home>New Booking                                                               |                                                          |                                         |                 |
| Daily Weekly Monthly                                                           |                                                          |                                         |                 |
| Learning Commons 🗸                                                             | Building ~                                               | Room                                    | ✓ Search        |
| Type<br>Classroom<br>Computer Room<br>Conference Room<br>Interactive Classroom | 25 March 2022 (Friday)<br>Room: 1 - 8 of 9               |                                         | >               |
| Learning Commons                                                               | ulti-purpose Room Presentation Room (1) Presentation Roo | om (2) Recording Studio Workstation (1) | Workstation (2) |
| 7:00 AM                                                                        | (2)<br>Select "Learning Commons<br>選擇 "Learning Commons" |                                         |                 |
| 9:00 AM                                                                        |                                                          |                                         |                 |
| 10:00 AM                                                                       |                                                          |                                         |                 |
| 11:00 AM                                                                       |                                                          |                                         |                 |

| <i>**</i><br>1 V E | IVE(CW)Room Book      | <b>cing</b> Rules and Guideli | ne New Booking View       | My bookings           |                       | Welcor                      | ne!             | Logout!         |
|--------------------|-----------------------|-------------------------------|---------------------------|-----------------------|-----------------------|-----------------------------|-----------------|-----------------|
| Home>N             | lew Booking           |                               |                           |                       |                       |                             |                 |                 |
| Daily              | Weekly Mo             | nthly                         |                           |                       |                       |                             |                 |                 |
| Learning C         | ommons                |                               | ✓ Building                |                       | ✓ Room                |                             |                 | ✓ Search        |
| <                  |                       |                               |                           | 25 March 2022         | (Friday)              | Select booking ti<br>選擇預約時段 | ime slot(s)     | >               |
|                    |                       |                               |                           | Room: 1 - 8           | of 9                  |                             |                 | >               |
|                    | Live Broadcast Studio | Multi-purpose Room<br>(1)     | Multi-purpose Room<br>(2) | Presentation Room (1) | Presentation Room (2) | Recording Studio            | Workstation (1) | Workstation (2) |
| 3:00 PM            | 15:00-15:30           | 15:00-15:30                   | 15:00-15:30               | 15:00-15:30           | 15:00-15:30           | 15:00-15:30                 | 15:00-15:30     | 15:00-15:30     |
|                    | 15:30-16:00           | 15:30-16:00                   | , 15:30-16:00             | 15:30-16:00           | 15:30-16:00           | 15:30-16:00                 | 15:30-16:00     | 15:30-16:00     |
| 4:00 PM            | 16:00-16:30           | 16:00-16:30                   | 16:00-16:30               | 16:00-16:30           | 16:00-16:30           | 16:00-16:30                 | 16:00-16:30     | 16:00-16:30     |
|                    | 16:30-17:00           | 16:30-17:00                   | 16:30-17:00               | 16:30-17:00           | 16:30-17:00           | 16:30-17:00                 | 16:30-17:00     | , 16:30-17:00   |
| 5:00 PM            | 17:00-17:30           | 17:00-17:30                   | 17:00-17:30               | 17:00-17:30           | 17:00-17:30           | 17:00-17:30                 | 17:00-17:30     | 17:00-17:30     |
|                    | 17:30-18:00           | 17:30-18:00                   | 17:30-18:00               | 17:30-18:00           | 17:30-18:00           | 17:30-18:00                 | 17:30-18:00     | 17:30-18:00     |
| 6:00 PM            | 18:00-18:30           | 18:00-18:30                   | 18:00-18:30               | 18:00-18:30           | 18:00-18:30           | 18:00-18:30                 | 18:00-18:30     | 18:00-18:30     |
|                    | 18:30-19:00           | 18:30-19:00                   | 18:30-19:00               | 18:30-19:00           | 18:30-19:00           | 18:30-19:00                 | 18:30-19:00     | 18:30-19:00     |
| 7:00 PM            | 19:00-19:30           | <br>19:00-19:30               | 19:00-19:30               | 19:00-19:30           | 19:00-19:30           | 19:00-19:30                 | 19:00-19:30     | 19:00-19:30     |

| Bive             | Read and Agree Regulations                                                                                                    | Logout!                        |
|------------------|----------------------------------------------------------------------------------------------------|--------------------------------|
| Home>            | Guide and Regulations                                                                                                    |                                |
| New              | <ul> <li>Multi-purpose Rooms, Live Broadcast Studio, Recording Studio, Presentation<br/>Rooms and Workstations are open from 9:00 am to 30 minutes before the closure<br/>of the Learning Commons.</li> </ul>                                            | Read and agree the regulations |
| Room             | <ul> <li>Each booking session lasts for 30 minutes and each user can book maximum 4<br/>sessions per day.</li> </ul>                                                                                                    | 細閱及同意使用需知及守則                   |
| Handlec          | <ul> <li>Live Broadcast Studio and Recording Studio can ONLY be used for programme<br/>related video recording, voice recording or online streaming.</li> <li>Presentation Record for programme related presentation</li> </ul>                          |                                |
| Room H<br>CNA*   | <ul> <li>Presentation Rooms can ONLY be used for programme related presentation.</li> <li>Multi-purpose Rooms, Live Broadcast Studio, Recording Studio, Presentation<br/>Rooms and Workstations are open for both students and staff.</li> </ul>         |                                |
| Membe            | <ul> <li>Rules</li> <li>A user who makes the reservation should present his/her VTC student/staff card to the card reader at the door of the reserved room to check-in within 15 minutes from the commencing time. Otherwise, the system will</li> </ul> |                                |
| Contact          | <ul> <li>automatically cancel the booking without further notice.</li> <li>Please keep the rooms clean.</li> </ul>                                                                                                    |                                |
| Descript         | 使用需知及守則                                                                                                    |                                |
| Remark           | <ul> <li>多用途室、直播工作室、攝錄工作室、演講室及工作站可供外借的時段為<br/>上午 9:00 起, 至每日關門前 30 分鐘。</li> <li>每一節時間為 0.5 小時,每位使用者每天最多可以預約 4 節。</li> </ul>                                                                                                    |                                |
| <b>B</b> aladaan | <ul> <li>● 直播工作室及攝錄工作室只供與學科相關的錄影、錄音或網上直播。</li> <li>● 溶講室只供與觀點投關的溶講字里。</li> </ul>                                                                                                    |                                |
| BOOKING          | <ul> <li>● 演講室只供與學科相關的演講之用。</li> <li>● 多用途室、直播工作室、攝錄工作室、演講室及工作站均開放給學生及職員預約。</li> <li>● 使用細町</li> </ul>                                                                                                    |                                |
|                  | ■ 使用者須在已預約時間的 15 分鐘內到門外使用 VTC 學生/職員證拍                                                                                                    |                                |
| Period*          | 卡使用,逾時系統將自動收回使用權而不作另行通知。<br>■ 請保持房間清潔。                                                                                                    |                                |
| Submi            |                                                                                                    |                                |
| * Manda          | Opening Hours of Learning Commons 學習共享空間開放時間<br>Term Time                                                                                                    |                                |
|                  | ● Monday to Friday 星期—至五 9.00 to 20.30                                                                                                    |                                |

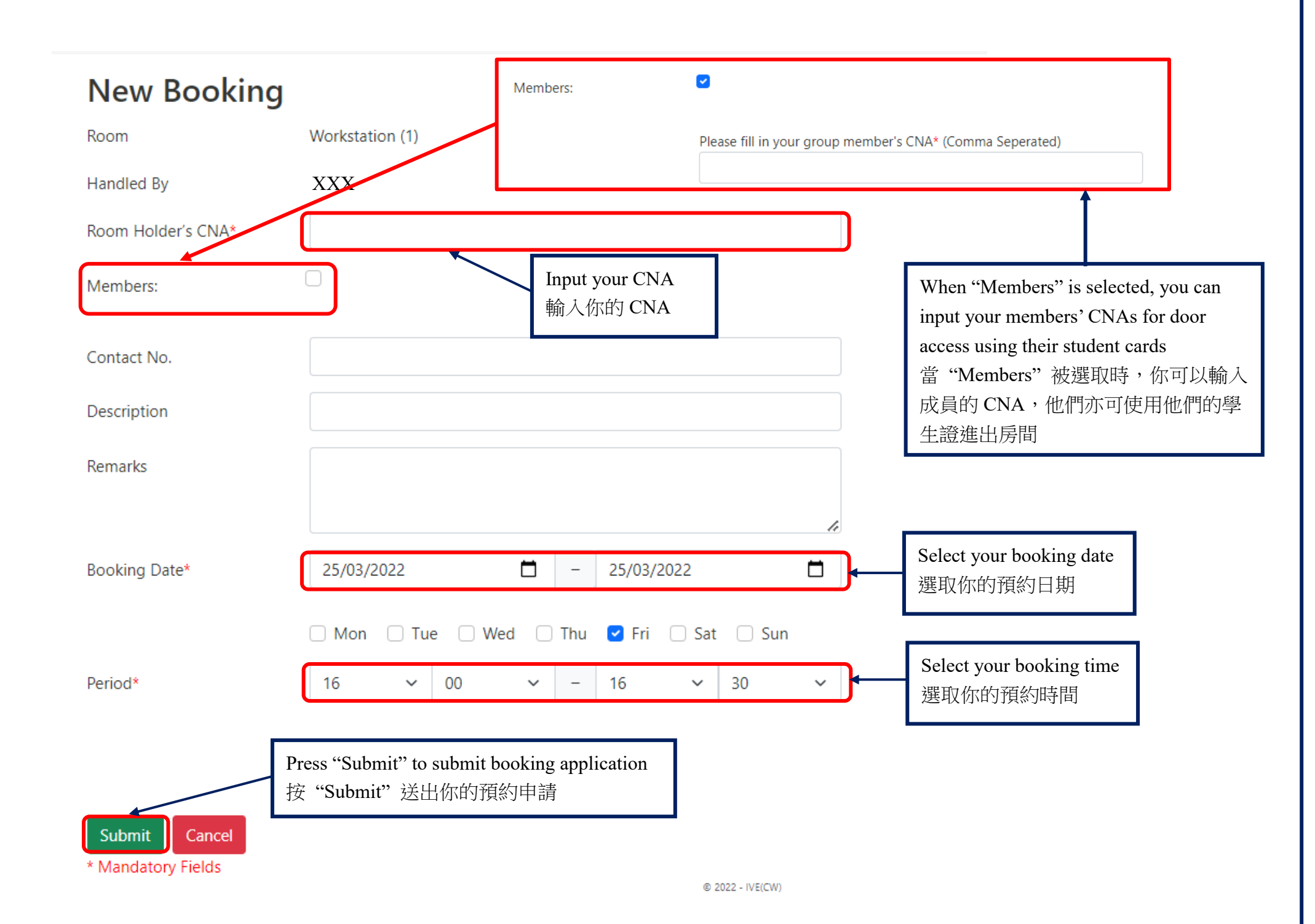

# New BookingRoomLive Broadcast StudioHandled ByXXXRoom Holder's CNA\*XXXMembers:

\* Mandatory Fields

| Contact No.    | Confirm Booking Record                                                                                                    |
|----------------|----------------------------------------------------------------------------------------------------|
| Description    | Are you sure to confirm the selected booking date?<br>• 2022-03-25 16:30-17:00 (Friday)                                              |
| Remarks        | Confirm Cancel                                                                                                    |
| Booking Date*  | 25/03/2022       □       -       25/03/2022       □         Mon       Tue       Wed       Th       Confirm booking<br>確定預約       Sun |
| Period*        | 16 × 30 × - 17 × 00 ×                                                                                                    |
| Booking Status | Booked ~                                                                                                    |
| Booking Mode*  | Holder and member Only Anyone with card Free access                                                                                  |

0.0000 INF/OW

| <i><sup>3</sup></i> I V E | IVE(CW)Room Book      | king Rules and Guideli    | ne New Booking View       | My bookings           |                       | Welcor              | me!             | Logout!         |
|---------------------------|-----------------------|---------------------------|---------------------------|-----------------------|-----------------------|---------------------|-----------------|-----------------|
| Home>N                    | lew Booking           |                           |                           |                       |                       |                     |                 | _               |
| Daily                     | Weekly                | nthly                     |                           |                       | ]                     | Press "Logout" afte | r booking       |                 |
| Learning C                | ommons                |                           | ✓ Building                |                       | ✓ Rc                  | 顶豹夜,按 Logo          | out 安古          | ✓ Search        |
| <                         |                       |                           |                           | 25 March 2022         | (Friday)              |                     |                 | >               |
|                           |                       |                           |                           | Room: 1 - 8           | of 9                  |                     |                 | >               |
|                           | Live Broadcast Studio | Multi-purpose Room<br>(1) | Multi-purpose Room<br>(2) | Presentation Room (1) | Presentation Room (2) | Recording Studio    | Workstation (1) | Workstation (2) |
| 7:00 AM                   |                       |                           |                           |                       |                       |                     |                 | A               |
|                           |                       |                           |                           |                       |                       |                     |                 |                 |
| 8:00 AM                   |                       |                           |                           |                       |                       |                     |                 |                 |
|                           |                       |                           |                           |                       |                       |                     |                 |                 |
| 9:00 AM                   |                       |                           |                           |                       |                       |                     |                 |                 |
|                           |                       |                           |                           |                       |                       |                     |                 |                 |
| 10:00 AM                  |                       |                           |                           |                       |                       |                     |                 |                 |
|                           |                       |                           |                           |                       |                       |                     |                 |                 |
| 11:00 AM                  |                       |                           |                           |                       |                       |                     |                 |                 |

# Cancel or Modify Booking 取消或更改預約

| <b>S</b> IVE                                                     | IVE(CW)Room Bool      | king Rules and Guideli    | ne New Booking View       | My bookings           |                       | Welcon           | ne!             | Logout!         |
|------------------------------------------------------------------|-----------------------|---------------------------|---------------------------|-----------------------|-----------------------|------------------|-----------------|-----------------|
| Home>N                                                           | lew Booking           |                           |                           | 1                     |                       |                  |                 |                 |
| Daily Weekly   Press "View My Bookings" Friday) Room: 1 - 8 of 9 |                       |                           |                           |                       |                       | ✓ Search         |                 |                 |
|                                                                  | Live Broadcast Studio | Multi-purpose Room<br>(1) | Multi-purpose Room<br>(2) | Presentation Room (1) | Presentation Room (2) | Recording Studio | Workstation (1) | Workstation (2) |
| 7:00 AM                                                          |                       |                           |                           |                       |                       |                  |                 |                 |
| 8:00 AM                                                          |                       |                           |                           |                       |                       |                  |                 |                 |
| 9:00 AM                                                          |                       |                           |                           |                       |                       |                  |                 |                 |
| 10:00 AM                                                         |                       |                           |                           |                       |                       |                  |                 |                 |
| 11:00 AM                                                         |                       |                           |                           |                       |                       |                  |                 |                 |

| Select booking to be cancelled or modified 選取需要取消或更改的預約                                                                                                    | e>View Booking              |                                |                      |                      |                          |                       |                     |          |
|----------------------------------------------------------------------------------------------------|-----------------------------|--------------------------------|----------------------|----------------------|--------------------------|-----------------------|---------------------|----------|
| Date 202 203/202 0 0/04/202   202 0 10/04/202 3 3   203 0 100 25/03/202 0 0/04/202   310 0 3 3 3                                                                                                    | or their booking            |                                |                      |                      |                          |                       |                     |          |
| 2022 0 403/2022 0 10/10/202   Status (Class for timetable events)   Itiles v type Any type All Satus   Status (Class for timetable events)   Id Satus 1 Satus   Status (Class for timetable events)   Id Satus 1 1   Status (Class for timetable events)   Id Satus 1 1   Status (Class for timetable events)   Id Satus 1 1   Status (Class for timetable events)   Id Satus 1   Status (Class for timetable events)   Id Satus 1   Status (Class for timetable events)   Id Satus 1   Status (Class for timetable events)   Id Satus 1   Status (Class for timetable events)   Id Satus 1   Status (Class for timetable events)   Id Satus 1   Status (Class for timetable events)   Id Satus 1   Status (Class for timetable events)   Id Satus 1   Status (Class for timetable events)   Id Satus 1   Status (Class for timetable events)   Id Satus 1   Status (Class for timetable events)   Id Satus 1   Status (Class for timetable events)   Id Satus 1   Status (Class for timetable events)   Id Satus 1   Status (Class for time factor timetable events)   Id Satus 1   Status (Class for timetable events)   Id | Date                        |                                |                      |                      | Booking Date             |                       |                     |          |
| Status (Class for timetable events)       g ID       Selected     Filter (Type in Room Type/ Department/ Booking Status (e.g.class))       Operator H Group Me Room     Type     Department     Date     Start Time     End Time     Status       2     XXX     XXX     Live Biroadcast Studio     Learning Commons     CW -5HAPE     23-63-2022     18:00     18:30     Booked                                                                                                    | /2022                       |                                | - 26/03/2022         |                      | 25/03/2022               |                       | <b>—</b> 01/04/2022 |          |
| tittes v lye Ary type v Alt Satus<br>g D<br>Selected Filter (Type in Room Type/Department/ Booking Status (e.g.class))                                                                                                    | У                           |                                |                      |                      | Status (Class for timeta | able events)          |                     |          |
| g D<br>Selected Filter (Type in Room Type/ Department / Booking Status (e.g.class))<br>Pereter H Group Me Room Type Department Date Start Time End Time Status Equipment List<br>2 XXX XXX Uve Breadcast Studio Learning Commons CW -SHAPE 23-03-2022 18:00 18:30 Booked<br>Select booking to be cancelled or modified<br>選取需要取消或更改的預約                                                                                                    | cilities                    | ~ Iy                           | pe Any type          |                      | ✓ All Status             |                       |                     |          |
| Selected       Filter (Type in Room Type/ Department/ Booking Status (e.g.class))         2       XXX       XXX       Live Broadcast Studie       cearning Commons       CW -SHAPE       25-03-2022       18:00       18:30       Booked                                                                                                    | ng ID                       |                                |                      |                      |                          |                       |                     |          |
| Selected Filter (Type in Room Type/Department/ Booking Status (e.g.class))  Poperator H Group Me Room Ype Department Date Start Time End Time Status Equipment List 2 XXX XXX Live Broadcast Studio Learning Commons CVV-SHAPE 25-03-2022 18:00 18:30 Booked  Select booking to be cancelled or modified 選取需要取消或更改的預約                                                                                                    |                             |                                | -                    |                      |                          |                       |                     |          |
| Selected       Filter (Type in Room Type/ Department/ Booking Status (e.g.classs)         Operator H       Group Me       Room       Type       Department       Date       Start Time       End Time       Status       Equipment List         2       XXX       XXX       Live Broadcast Studio       Learning Commons       CW - SHAPE       25-03-2022       18:00       18:30       Booked                                                                                                    |                             |                                |                      |                      |                          |                       |                     | Clear    |
| Operator H     Group Me     Room     Type     Department     Date     Start Time     End Time     Status     Equipment List       2     XXX     XXX     Live Broadcast Studio     Learning Commons     CW - SHAPE     25-03-2022     18:00     18:30     Booked                                                                                                    | El Selected Filter (Type in | Room Type/ Department/ Booking | Status (e.g. class)) |                      |                          |                       |                     | cicul 50 |
| Operator R.L.     of our me     nom     type     Department     Date     Safe Time     Cite     Safe Time     Cite     Safe Time     Cite     Safe Time       2     XXX     XXX     Live Broadcast Studio     Learning Commons     CW - SHAPE     25-03-2022     18:00     18:30     Booked                                                                                                    |                             | Room Ma                        | Tune                 | Department Data      | Start Time End Time      | Status Equipment List |                     |          |
| 2 XXX XX Live Broadcast Studio Learning Commons CW - SHAPE 25-03-2022 18:00 18:30 Booked  Select booking to be cancelled or modified  選取需要取消或更改的預約                                                                                                    | operator n G                | оир ме Коот                    | Туре                 | Department Date      | Start Time End Time      | Status Equipment List |                     |          |
| Select booking to be cancelled or modified<br>選取需要取消或更改的預約                                                                                                    | B2 XXX X                    | Live Broadcast Studio          | Learning Commons     | CW -SHAPE 25-03-2022 | 18:00 18:30              | Booked                |                     |          |
|                                                                                                    |                             | 選取需要                           | 要取消或更改的预             | 頁約                   |                          |                       |                     |          |
|                                                                                                    |                             |                                |                      |                      |                          |                       |                     |          |

WE(CW)Room Booking Rules and Guideline New Booking View My bookings

### Home>View Booking Detail

| Booking Ref. No.          | 537682                        |
|---------------------------|-------------------------------|
| Transaction Date          | 25 Mar 2022 17:36:06          |
| Room Holder               | kennyc                        |
| Contact No.               |                               |
| Group member's student ID | kennyc [Waiting for check in] |
| Description               |                               |
| Remarks                   |                               |
| Room                      | Live Broadcast Studio         |
| Date                      | 2022-03-25 (Friday)           |
| Period                    | 18:00 - 18:30                 |
| Status                    | Booked                        |
| Booking Mode              | User Only                     |

The following equipment(s) need to be setup arrangement in the room: **Equipments** 

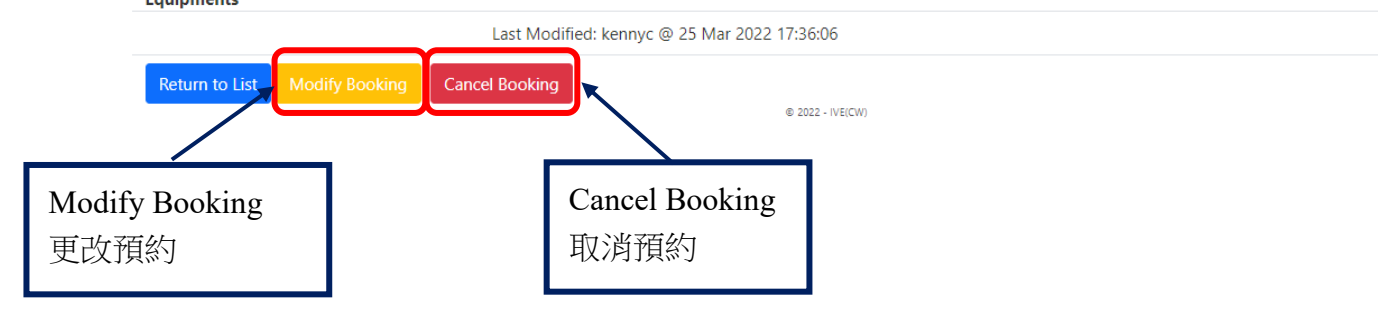

Welcome!

Logout!